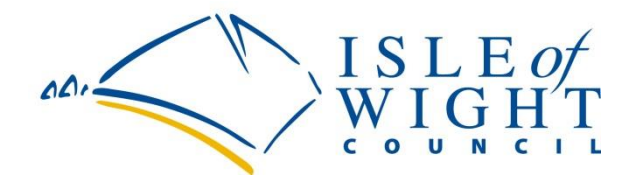

## Logging in to view Payslips and P60's online

Type in: <u>www.iow.gov.uk</u>

Click on 'Login' – top right hand corner under the search bar.

Once you have clicked on Login it will take you to the login screen. You then input your email address and password. This must be the same email address that you have provided to HR to be placed on your Employee Records on the SAP System.

| ZofServices: A B C D E F G H I J K L M N O P Q R                                                                                | S I U V W X Y Z Search the site Searc                                                                                                    |
|----------------------------------------------------------------------------------------------------|----------------------------------------------------------------------------------------------------|
| ISLE OF<br>WIGHT<br>WIGHT<br>Resident Services Business S                                                                       | Login Register<br>Login Visitor Services Your Council                                                                                                    |
| We use cookies View our policy   Don't show again                                                                               |                                                                                                    |
| You are here: Home Council myAccount Login                                                                                      |                                                                                                    |
|                                                                                                    |                                                                                                    |
| Please enter your email address email Please enter your password                                                                | Action Required Please follow the instructions on screen as you will need                                                                                                    |
| Please enter your email address email Please enter your password password                                                       | Action Required  Please follow the instructions on screen as you will need to either create or login to your Isle of Wight Council myAccount to complete your task.                  |
| Please enter your email address          email         Please enter your password         password <b>©</b> Forgotten password? | Action Required  Please follow the instructions on screen as you will need to either create or login to your Isle of Wight Council myAccount to complete your task.  FAQs User Guide |

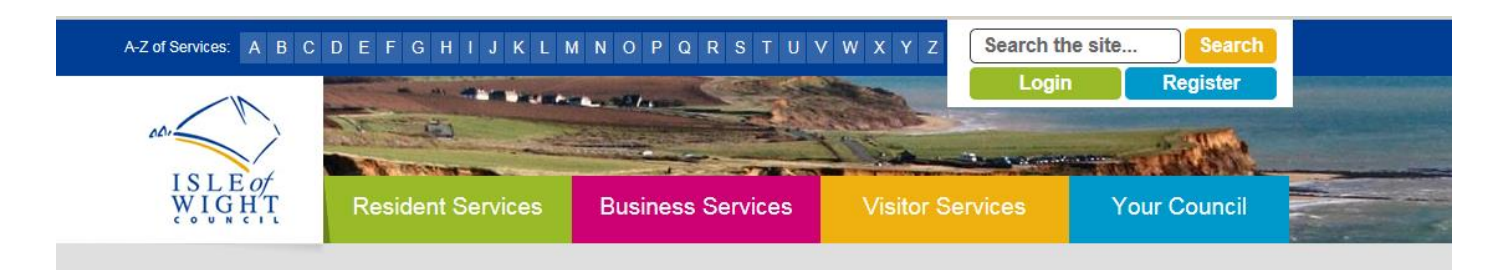

You then go on to a screen called: MyAccount > My Home Page

## Click on the staff tab at underneath your address

| My Online Porns                                                                                                    | Saved Forms                                                                                                    | Submitted Forms                                                                                                   |                                                    |
|----------------------------------------------------------------------------------------------------|----------------------------------------------------------------------------------------------------|----------------------------------------------------------------------------------------------------|----------------------------------------------------|
| You have 0 forms saved and 6 forms submitted                                                                                                    | Form Name<br>You                                                                                                    | ı have no forms to display y                                                                                      | Date Activ                                         |
| View                                                                                                    |                                                                                                    | First Last                                                                                                    |                                                    |
| Forms 🛃 Staff                                                                                                    |                                                                                                    |                                                                                                    | <b></b>                                            |
| Forms Staff Payslips Pensions Auto Enrolment - May 2019 Please be aware that the Isle of Wight Co                                                                                                    | ouncil will be carrying out its                                                                                                    | i Information                                                                                                    | Security                                           |
| Forms Staff Payslips Pensions Auto Enrolment - May 2019 Please be aware that the Isle of Wight Co third mass automatic re-enrolment exerce This means that in accordance with the p obliged to re-enrol any qualifying emploe member of the pension scheme. This me contribution deducted from your salary a | ouncil will be carrying out its<br>cise on 1 May 2019.<br>pension regulations we are legally<br>pyees who are not currently a<br>eans you will have a pension<br>at the end of May. | Information     Please remember you st     computer you trust whe     information.     If using a shared computer | Security<br>nould only use a<br>m accessing secure |

Click on Payslips or P60

Then input your National Insurance Number and Date of Birth

| We use cookies View our policy   Don't show again                                                                     |                 |
|----------------------------------------------------------------------------------------------------|-----------------|
| You are here: Home Council Staff Challenge                                                                            |                 |
| Additional Staff Authentication                                                                                       |                 |
| As additional security you are required to confirm your National Insurance number and Date of Birth before proceeding | My Account Home |
| National Insurance Number<br>Date of Birth (dd/mm/yyyy)                                                               | Payslips        |
| Submit                                                                                                    | P60s            |